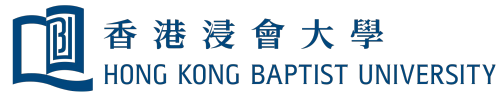

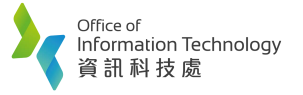

S

Mixed Mode Teaching at Smart Classroom

1. Press "System On".

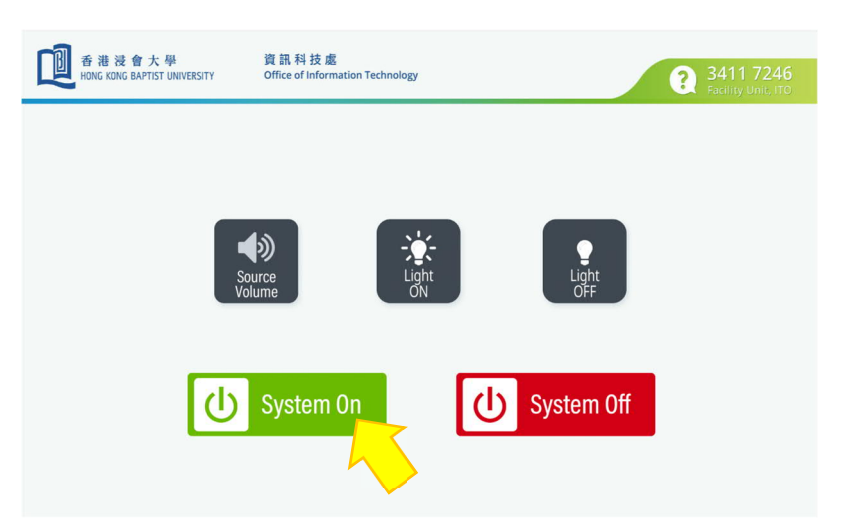

2. Login your Zoom account at classroom computer. Then make sure the camera has been chosen as AVeMedia ExtremeCap UVC as below setting.

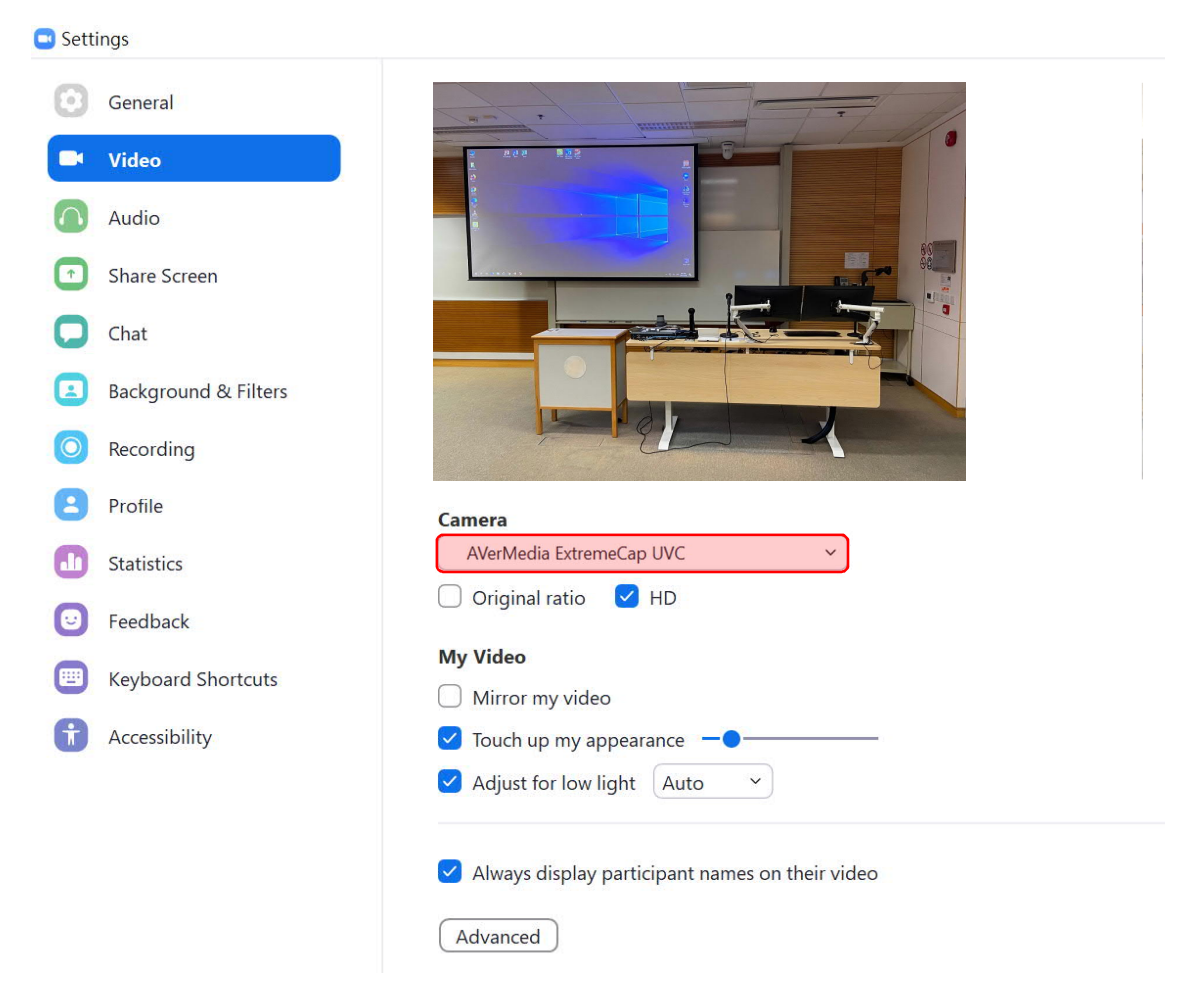

Should you need any technical support, please contact ITO hotline at 3411 7246.

3. Select speaker and microphone to be Classroom Speaker and Classroom Microphone.

Office of

Information Technology 資訊科技處

香港浸會大學 HONG KONG BAPTIST UNIVERSITY

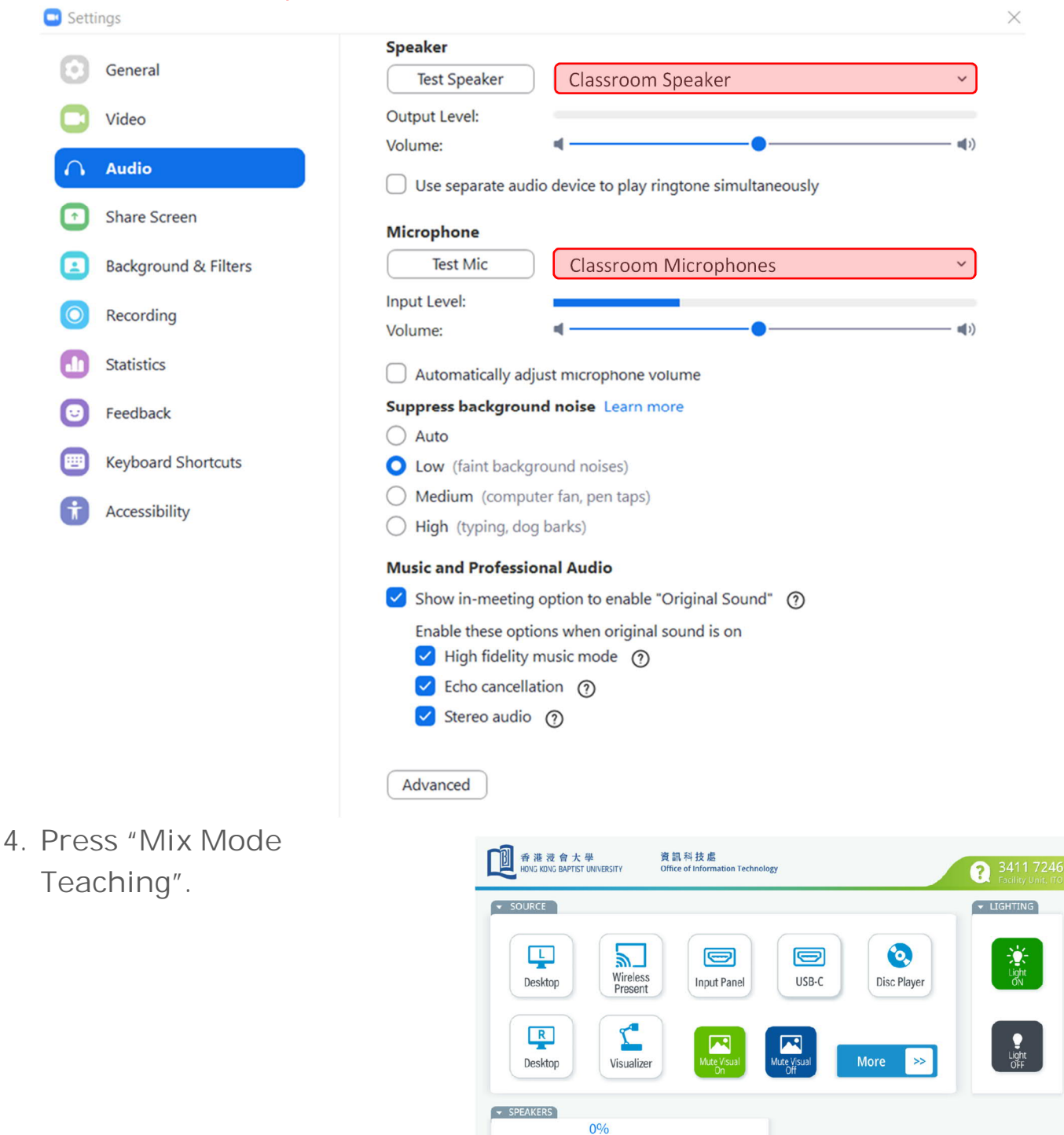

Should you need any technical support, please contact ITO hotline at 3411 7246.

+

Mixed Mode

(I)

System Off

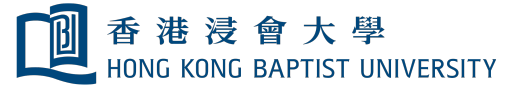

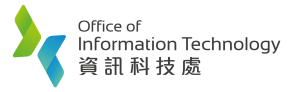

 Choose video source which you would like to display in zoom.

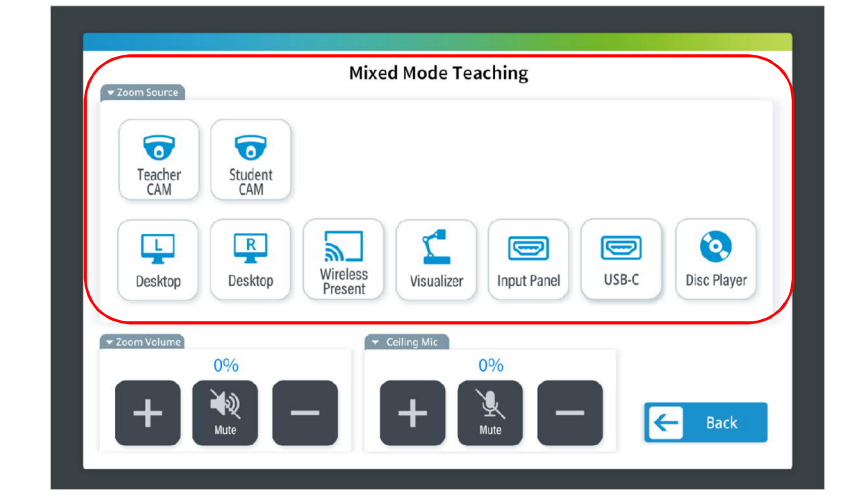

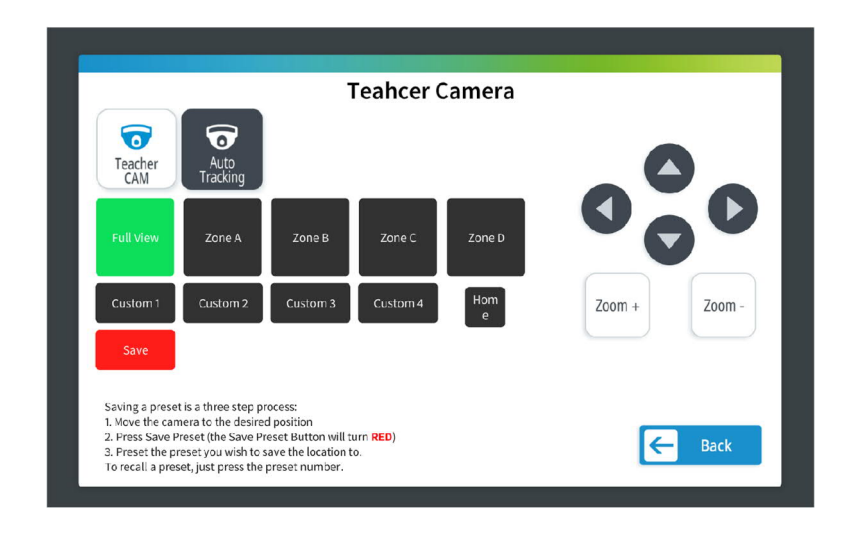

## END

Should you need any technical support, please contact ITO hotline at 3411 7246.